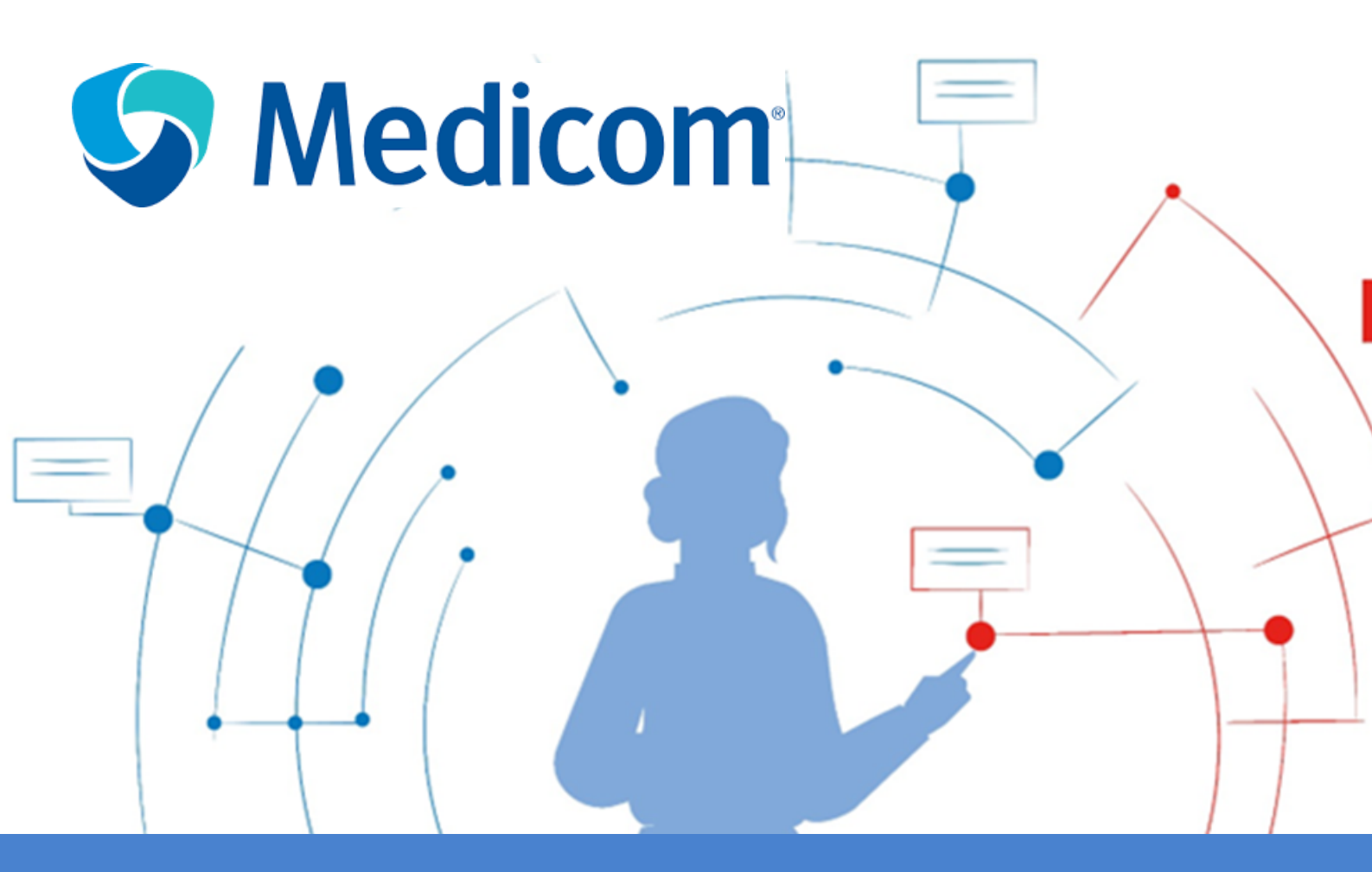

# ViviaConnect: HANDLEIDING MEDICOM HUISARTS

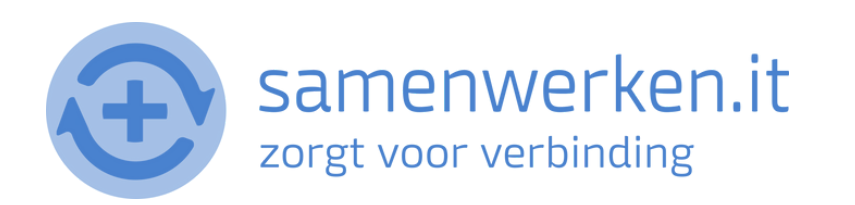

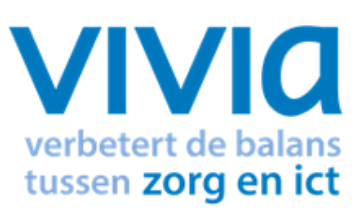

## VOORAF

Met ZorgMail kun je op 2 verschillende manieren beveiligd berichten versturen.

- 1. Via Edifact
- 2. Via e-mail

We gaan hier verder in op het versturen en ontvangen via Edifact. Zorg ervoor dat ZorgMail geïnstalleerd is bij de praktijk.

#### ZORGVERLENER (DERDEN) INSTELLEN IN HET HIS

Om Edifact berichten te versturen, zoals verwijzen, moet er een derde worden ingesteld. Je hebt het zorgmailadres xxxx@lms.lifeline.nl van de ontvanger nodig om deze derde te kunnen instellen.

Je kunt het adres opzoeken in het adresboek van ZorgMail (ga naar https://account.passageid.nl/ en klik op de tegel ZorgMail Addressbook).

### PROCES UITGAAND BERICHT:

#### **BERICHT VERSTUREN VIA EDI**

Om Edifact berichten te versturen, zoals verwijsbrieven of gewone tekstberichten, ga naar de gebruikelijke weg om te verwijzen.

• Klik op Nieuwe verwijsbrief (of gebruik de toetscombinatie Shift-F11).

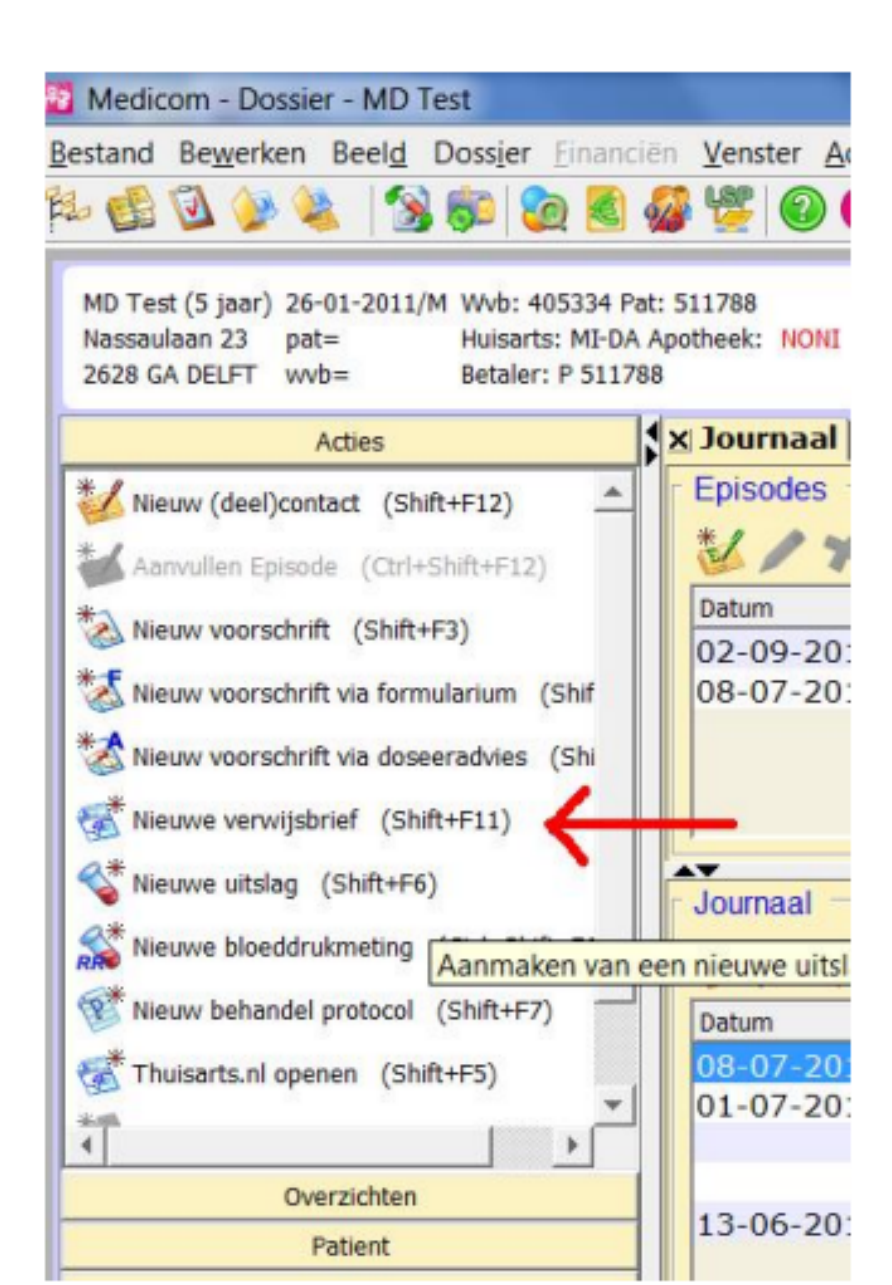

• In het scherm Correspondentie, kies je eerst een maskerbriefnaam.

| Medicom - Correspondentie                                                           |                                                      |                                      |                                                    |    |
|-------------------------------------------------------------------------------------|------------------------------------------------------|--------------------------------------|----------------------------------------------------|----|
| Bestand Bewerken Beeld Do                                                           | ssjer Einanciën Ven                                  | ster Administratie Sessie Extra Help |                                                    |    |
| pr 🔁 🖉 🏇 🛸 🛛 🕱 🖥                                                                    | 💯 🍪 📓 🤹 🛯                                            |                                      |                                                    |    |
| MD Test (5 jaar) 26-01-2011/M<br>Nassaulaan 23 pat=<br>2628 GA DELFT wvb=<br>Acties | Correspondentie                                      | A.                                   |                                                    |    |
| Minuw (deal)contact (Shift-                                                         |                                                      | MD Test,26                           | -01-2011/M                                         | _  |
| Aanvullen Episode (Ctrl+St                                                          | Briefnaam:<br>Soort correspondentie:<br>Spacialisme: | MAIL P                               | brief voor mailcorrespondentie<br>Info derden(med) | Na |
| Nieuw voorschrift (Shift+F:                                                         | Derde:                                               | TESTZM POS Gemeente test zorar       | mail                                               | De |
| 🐹 Nieuw voorschrift via formul                                                      | Naam:                                                | Gemeente test zorgmail               |                                                    |    |
| SNeuw voorschrift via doseer                                                        | Adres:<br>Woonplaats:                                | Naaldwiik                            |                                                    |    |
| 💰 Nieuwe verwijsbrief (Shift-                                                       | Documenttitel:                                       |                                      |                                                    |    |
| Nieuwe uitslag (Shift+F6)                                                           | Vraag/antwoord:                                      |                                      |                                                    |    |
| Nieuwe bloeddrukmeting (*                                                           |                                                      |                                      |                                                    |    |
| The we behandel protocol (:                                                         |                                                      |                                      |                                                    |    |
| Thuisarts.nl openen (Shift-                                                         |                                                      |                                      |                                                    |    |
| 1                                                                                   | Episode/probleem:                                    |                                      |                                                    |    |
| Overzichten                                                                         | Alleen deze episode:                                 | F                                    |                                                    |    |
| Patient                                                                             | Betreft:                                             | Test NASSA00000023                   |                                                    |    |
| Administratie                                                                       | Extern kenmerk:                                      | Bepaal automatisch het numm          | ner                                                |    |
| Diversen                                                                            | Briefdatum:                                          | 01-10-2016                           |                                                    |    |
| Externe communical                                                                  | Bewaartermijn:                                       | mvt                                  | Privacy:                                           |    |

Je kunt elke maskerbrief gebruiken die je wilt, maar bij verwijzing in ZorgMail komen ook de printercoderingen (@ae bv) van de maskerbrief mee naar de ontvanger.

Om dat te vermijden is het verstandig een maskerbrief aan te maken zonder deze printercoderingen.

- Bij Briefnaam vul je de naam van de maskerbrief in.
- Bij Soort correspondentie kun je kiezen uit ID (informatie aan derden) of CU (correspondentie uitgaand).
- Bij Derde, klik je op de loep. Nu opent een venster met Adresboek met derden die zijn ingevoerd in Medicom. Nu kun je kiezen aan wie je een mail via ZorgMail wilt sturen. Als je de naamcode uit je hoofd weet, kun je deze direct in het vakje invoeren zonder de loep te gebruiken.

| Medicom - Correspondentie                                                           |                                      |                                       |                                  |                                                    |                      |
|-------------------------------------------------------------------------------------|--------------------------------------|---------------------------------------|----------------------------------|----------------------------------------------------|----------------------|
| Bestand Bewerken Beeld Do                                                           | ssier <u>Financiën</u> <u>V</u> ens  | ster <u>A</u> dministratie <u>S</u> e | ssie E <u>x</u> tra <u>H</u> elp |                                                    |                      |
| \$ 🚷 🔂 🦢 🍇 🖄 🕏                                                                      | 😤 🍪 🗟 🙍 ا                            | <b>(2)</b>                            |                                  |                                                    |                      |
| MD Test (5 jaar) 26-01-2011/M<br>Nassaulaan 23 pat=<br>2628 GA DELFT wvb=<br>Acties | Correspondentie                      |                                       |                                  |                                                    |                      |
| Menny (deel)contact (Shift                                                          |                                      |                                       | MD Test,26-01-2011               | UM-                                                |                      |
| Aanvullen Episode (Ctrl+St                                                          | Briefnaam:<br>Soort correspondentie: | MAIL                                  | ←                                | brief voor mailcorrespondentie<br>Info derden(med) | Naar                 |
| Nieuw voorschrift (Shift+F:                                                         | Specialisme:<br>Derde:               |                                       | Componente test zorramail        |                                                    | Derdenummer: 9999998 |
| 🐮 Nieuw voorschrift via formul                                                      | Naam:                                | Gemeente test zorgmail                | demeente test zorginon           |                                                    |                      |
| Nieuw voorschrift via doseer                                                        | Adres:<br>Woonplaats:                | Naaldwitk                             |                                  | _                                                  |                      |
| Shieuwe verwijsbrief (Shift-                                                        | Documenttitel:                       |                                       |                                  |                                                    |                      |
| Nieuwe uitslag (Shift+F6)                                                           | Vraag/antwoord:                      |                                       |                                  |                                                    |                      |
| Nieuwe bloeddrukmeting (                                                            |                                      |                                       |                                  |                                                    |                      |
| Mieuw behandel protocol (:                                                          |                                      |                                       |                                  |                                                    |                      |
| Thuisarts.nl openen (Shift-                                                         |                                      |                                       |                                  |                                                    |                      |
| 1                                                                                   | Episode/probleem:                    |                                       |                                  |                                                    |                      |
| Overzichten                                                                         | Alleen deze episode:                 | Γ                                     |                                  |                                                    |                      |
| Patient                                                                             | Betreft:                             | Test NASS                             | 5A00000023                       |                                                    |                      |
| Administratie                                                                       | EALERIN KEITITETK.                   | Bepaal a                              | utomatisch het nummer            |                                                    |                      |
| Diversen                                                                            | Briefdatum:                          | 01-10-2016                            |                                  |                                                    |                      |
| Externe communicat                                                                  | Bewaartermijn:                       | nvt                                   |                                  | Privacy:                                           |                      |

• Indien de Derde niet voorkomt in de lijst, kan de juiste Derde toegevoegd worden in deze lijst.

| i —      |
|----------|
|          |
| 리        |
|          |
|          |
|          |
|          |
| Filteren |
|          |
|          |
|          |
|          |
|          |
|          |
|          |
|          |
|          |
|          |
|          |

• In het vak Vraag/Antwoord kun je je bericht kwijt.

| Dedicom - Correspondentie                                                                                                    |                                  | The second second second second second second second second second second second second second second second s       |                                              |                         |
|----------------------------------------------------------------------------------------------------|----------------------------------|----------------------------------------------------------------------------------------------------|----------------------------------------------|-------------------------|
| Bestand Beyyerken Beeld Do                                                                                                    | ssjer Einanciën <u>V</u> en      | ster Administratie Sessie Extra Help                                                                                 |                                              |                         |
| 12 🛃 🙆 🌽 🝇 🧏 🕷                                                                                                    | 😤 🥵 🛃 🧟 🛯                        | ( 🕲 🔟                                                                                                    |                                              |                         |
| MD Test (5 jaar) 26-01-2011/M<br>Nassaulaan 23 pat=<br>2628 GA DELFT wvb=<br>Acties<br>Nieuw (deel)contact (Shift-<br>Annvullen Episode (Ctrl+Sh<br>Annvullen Episode (Ctrl+Sh<br>Nieuw voorschrift via formul<br>Nieuw voorschrift via formul<br>Nieuw voorschrift via doseer<br>Nieuwe voorschrift via doseer<br>Nieuwe voorschrift via doseer<br>Nieuwe voorschrift via doseer<br>Nieuwe verwijsbrief (Shift-<br>Nieuwe uitslag (Shift+F6)<br>Nieuwe bloeddrukmeting (v<br>Nieuw behandel protocol (: | Correspondentie                  | MD Test,26-01-2011/M<br>MAIL brie<br>D<br>TESTZM C S S Gemeente test zorgmail<br>Gemeente test zorgmail<br>Naaldwijk | ef voor malicorrespondentie<br>> derden(med) | Naar<br>Derdenummer: 99 |
| A Inusers in openen (Snit-                                                                                                    | Episode/probleem:                |                                                                                                    |                                              |                         |
| Overzichten                                                                                                    | Alleen deze episode:<br>Betreft: | Test NASSA0000023                                                                                                    |                                              |                         |
| Patient                                                                                                    | Extern kenmerk:                  | Percel admitted by summer                                                                                            |                                              |                         |
| Administratie                                                                                                    | Briefdahum                       | Bepaal automatisch net nummer                                                                                        |                                              |                         |
| Externe communicat                                                                                                    | Bewaartermijn:                   | nvt Pr                                                                                                    | ivacy: 🗖                                     |                         |

- Klik op OK.
- Nu opent het te verzenden bericht zich. Je kunt het nog helemaal aanpassen naar jouw wensen.

| 2 Medicom - Correspondentietekst                                                                  | CONTRACTOR OF A DESCRIPTION OF A DESCRIPTION OF A DESCRIP |          |
|---------------------------------------------------------------------------------------------------|----------------------------------------------------------------------------------------------------|----------|
| Bestand Bewerken Beeld Dossjer                                                                    | Einanciën Venster Administratie Sessie Extra Help                                                                                                    |          |
| ا 🕫 🔞 🌽 🍇 🕼 🕼                                                                                     | 🖻 🗟 🍻 👑 🐵 🚥                                                                                                    |          |
| MD Test (5 jaar) 26-01-2011/M Wvb<br>Nassaulaan 23 pat= Huis<br>2628 GA DELFT wvb= Beta<br>Acties | Correspondentietekst Patient Derden Opmaak Medicom Extra Acties                                                                                                    |          |
| * Nierny (deal)contact (Shift+E12)                                                                | V16275_16260: Test NASSA00000023                                                                                                    |          |
| Aanvullen Episode (Ctrl+Shift+F                                                                   | Huisartsenpraktijk<br>Naam:                                                                                                    | <u>^</u> |
| Nieuw voorschrift (Shift+F3)                                                                      | Adres:<br>Postcode:                                                                                                    |          |
| 😻 Nieuw voorschrift via formulariun                                                               | Tel.<br>Fax.                                                                                                    |          |
| Nieuw voorschrift via doseeradvie                                                                 | Betreft:                                                                                                    |          |
| Nieuwe verwijsbrief (Shift+F11)                                                                   | Datum 01-10-2016                                                                                                    |          |
| Shift+F6)                                                                                         | Hierbij informeer ik je over:                                                                                                    |          |
| Nieuwe bloeddrukmeting (Ctrl+                                                                     |                                                                                                    |          |
| Mieuw behandel protocol (Shift-                                                                   | groet<br>Huisarts:                                                                                                    |          |
| Thuisarts.nl openen (Shift+F5)                                                                    |                                                                                                    |          |
| 1                                                                                                 |                                                                                                    |          |
| Overzichten                                                                                       |                                                                                                    |          |
| Patient                                                                                           |                                                                                                    |          |
| Administratie                                                                                     |                                                                                                    | -        |
| Diversen                                                                                          | 4                                                                                                    | •        |
| Externe communicatie                                                                              |                                                                                                    |          |

• Als je tevreden bent en het bericht wilt versturen, klik je nu op OK, Mail

| (Shift⊣<br>hift+F5) |           | K              |               |          |             |    |        |  |  |  |  |  |
|---------------------|-----------|----------------|---------------|----------|-------------|----|--------|--|--|--|--|--|
|                     | Vervang @ | Invoegen tekst | Tekst opslaan | OK, Mail | Ga naar [?] | OK | Annule |  |  |  |  |  |
|                     |           | × U            |               | P115     | dcy. I      |    |        |  |  |  |  |  |

• Check in het nieuwe scherm het volgende: *Extern* moet aangevinkt staan en bij *Memo adresboek* kun je nu nog eventueel een (andere) mailontvanger kiezen, via de loep.

| n Beel <u>d</u> Dossier                                                                                                    | Einanciën Ven               | nster Administrati                                                                                                    | e <u>S</u> essie Extr                                                         | a <u>H</u> elp                       |                                               |                                                     |           |           |
|----------------------------------------------------------------------------------------------------|-----------------------------|----------------------------------------------------------------------------------------------------|-------------------------------------------------------------------------------|--------------------------------------|-----------------------------------------------|-----------------------------------------------------|-----------|-----------|
| Acties                                                                                                    | Correspond<br>Patient Derde | dentietekst<br>en <u>O</u> pmaak <u>M</u> ec                                                                                       | dicom <u>E</u> xtra ,                                                         | Acties                               |                                               |                                                     |           |           |
| ode (Ctrl+Shift+F<br>rift (Shift+F3)<br>rift via formulariun<br>rift via doseeradvik<br>sbrief (Shift+F11)<br>(Shift+F6)<br>Irukmeting (Ctrl+f<br>el protocol (Shift+ |                             | Verzenden be<br>Bericht van:<br>Verzendwijze:<br>Memo adresboek:<br>Bericht naar:<br>Email adres:<br>Ter attentie van:<br>Betreft: | richt<br>V16275_1<br>MO P S<br>Intern:<br>Extern:<br>TESTZM<br>TESTZM<br>Test | 6260: Test<br>MM van Miert/ GJ Damen | NASSA00<br>Memocode<br>Gemeente<br>Postbusnur | 000023<br>arts: MD<br>test zorgmail<br>nmer: 800013 | 835       |           |
| verzichten                                                                                                    | Vervang @                   |                                                                                                    | 0                                                                             |                                      |                                               | ОК                                                  | Annuleren | Annuleren |
| Patient<br>dministratie<br>Diversen<br>e communicatie                                                                                                    |                             |                                                                                                    |                                                                               |                                      |                                               |                                                     | ОК        | [nieuw]-  |
| Correspondentie                                                                                                    | Corresponder                | ntietekst Verzend                                                                                                    | den bericht                                                                   |                                      |                                               |                                                     |           |           |

- Als je tevreden bent, klik je op OK. De brief is nu verzonden.
- Dit kun je controleren door naar de Postverwerking te gaan (klik op post-icoon bovenaan het scherm). Rechts bovenaan (in het plaatje rood omrand) kies je in plaats van Ontvangen post, voor Verzonden post.

| erwerki      | ing                             |          |          |            | Second States       |                 |                   |            |           | _ 0    | 1 X |    |
|--------------|---------------------------------|----------|----------|------------|---------------------|-----------------|-------------------|------------|-----------|--------|-----|----|
| Beelg        | Dossjer Einanciën Venster Admin | istratie | Sessie E | atra Help  |                     |                 |                   |            |           |        |     |    |
| <b>8</b> - 1 | 3 🛍 🙆 🗟 🖑 🖉 🙆                   |          |          |            |                     |                 |                   |            |           |        |     | ×  |
| <b>⊳</b> ₩   |                                 |          |          |            | Postbus van: MD 💌 🗆 | ind. waarneming | ting boeken Snell | liter: Ver | zonden po | st     | ¥   | J  |
| ancine       | 1(0)                            |          | l        | la c       |                     |                 |                   |            |           |        |     | ł. |
|              | Betreft                         | ut       | M/V      | Van / naar |                     | Soort           | Status            | Print      | Archief   | Gelez. |     |    |
| .6           | Test                            | 5        | M        | TESTZM     | 1                   | Vrij bericht    | Verzonden         |            |           |        |     |    |
| 6            | Mijn Test                       | 34       | V        | TESTZM     | 1                   | Vrij bericht    | Verzonden         |            | -         |        |     |    |
| 5            | handle                          | 2.       |          | TRATES     |                     | AND LOUGH       | transa dan        |            |           |        |     |    |

### PROCES BINNENKOMEND BERICHT:

De berichten komen in Berichten/Ontvangen van de praktijk.

De berichten staan tussen de andere ontvangen Edifact berichten van bijvoorbeeld het laboratorium of het ziekenhuis. De berichten zijn te herkennen en eventueel te filteren op 'Geadresseerde'.

De berichten worden (handmatig) aan het juiste dossier gekoppeld.